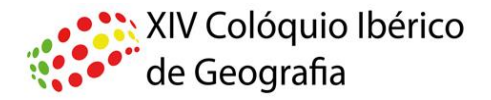

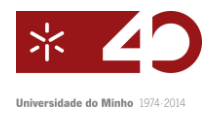

## Como someter um resumen al XIV Coloquio Ibérico de Geografia

El XIV Coloquio Ibérico de Geografía utiliza el Sistema de submisión de gestión de conferencias online , *Open Conference System*, para gestionar el proceso de recepción y procesamiento de los resúmenes y textos completos para el evento de 2014, que tendrá lugar en la Universidade do Minho, en Guimarães , Portugal.

Con el fin de ser considerado en un determinado eje temático, los resúmenes deben presentarse online a través del proceso que se muestra a continuación.

- 1. Antes de someter un resumen o texto completo es necesário **crear una cuenta** en el sistema. Se ya creó una cuenta, considere el paso 2.
  - a. Entre en:

<u>http://www.lasics.uminho.pt/conferences/index.php/CEGOT/XIV\_ColoquioIbericoGeogr</u> <u>afia/</u> y elija **Cuenta** en el menú principal

|                                                                                                    | XIV Colóquio Ibérico<br>de Geografia                                                                                       |  |
|----------------------------------------------------------------------------------------------------|----------------------------------------------------------------------------------------------------|--|
|                                                                                                    | NICIO ACERCA DE INGRESAR CUENTA BUSCAR EVENTOS EN CURSO ANUNCIOS                                                           |  |
| Inicio > XIV Colóquio Ibérico de Geografia > XIV Colóquio Ibérico de Geografia > <b>Cuenta</b>                                                          |                                                                                                    |  |
| CUENTA                                                                                                    |                                                                                                    |  |
| Rallens este formulario para crearse una cuenta en este evento.<br>Pube aquí si tiene una cuenta en ésta o en otra conferencia albergada en este aitio. |                                                                                                    |  |
| PERFIL                                                                                                    |                                                                                                    |  |
| Idioma del formulario                                                                                                    | Español (España) 🔽<br>Para introducir la información siguiente en otros idiomas adicionales, seleccione primero el idioma. |  |
| Nombre usuario/a*                                                                                                    |                                                                                                    |  |
|                                                                                                    |                                                                                                    |  |
| Contraseña*                                                                                                    | Li nomore de usuario dede comener iono caracteres en miniscuia, numeros y guiones o guion cajo.                            |  |
|                                                                                                    | La contraseña debe contener al menos 6 caracteres.                                                                         |  |
| Repita la contraseña*                                                                                                    |                                                                                                    |  |
| Validación*                                                                                                    | ј z к з HW                                                                                                    |  |

o entonces a:

http://www.lasics.uminho.pt/conferences/index.php/CEGOT/XIV\_ColoquiolbericoGeografia/login

- b. Elija un *Nombre de usuario* y una *Contraseña* y rellene los campos disponibles (en especial aquellos marcados con \*).
- c. No te olvides de escribir las letras de la imagen que salen en el campo Validação.
- d. Debe marcar el campo "Autor".

| Idiomas que conoce    | English                                                                                                    |
|-----------------------|----------------------------------------------------------------------------------------------------|
|                       | Español (España)                                                                                                    |
| Crear una cuenta como | <ul> <li>✓ Forsquès (Portugal)</li> <li>✓ Autor: Pieden enviarse artículos a la conferencia.</li> </ul>                           |
|                       | Revisor : Acepto hacer la recensión de trabajos de esta conferencia. Señale los temas de su interés (áreas y métodos de trabajo). |

2. Después de crear la cuenta de usuario, haga clic en el enlace "autor" abajo de "XIV Coloquio Ibérico de Geografía" o va directamente a la página de presentación de propuestas:

http://www.lasics.uminho.pt/conferences/index.php/CEGOT/XIV\_ColoquiolbericoGeografia/author/submit

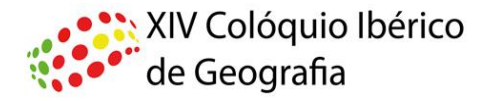

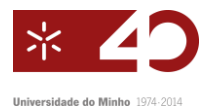

- a. En el menú "Secciones" elegir el tema principal al que se desea enviar el resumen
- b. En "Comentarios al Director de la Conferencia" se indica el tipo de comunicación que desea realizar (oral o póster).
- c. Haga clic en "Guardar y continuar".
- d. Rellene la información opcional si necesario. Si el resumen tiene varios autores, haga clic en "Agregar Autor "
- e. Rellene el título del trabajo.
- f. Escriba o pegue el contenido del resumen en el cuadro de texto. No es permitido que usted envíe el resumen como un archivo adjunto.
- g. Haga clic en "Guardar y continuar".
- h. Não carregue ficheiros suplementares ao resumo.
- i. Haga clic en "Guardar y continuar".
- 3. Haga clic en "Confirmar" para finalizar el proceso de submisión.
- 4. Deberá recibir la confirmación de submisión por email en pocos minutos.
- 5. Para someter un outro resumen vuelva a

http://www.lasics.uminho.pt/conferences/index.php/CEGOT/XIV\_ColoquiolbericoGeografia/author/submit

- 6. Una vez enviado el resumen, se puede editar, accediendo a su cuenta en <u>http://www.lasics.uminho.pt/conferences/index.php/CEGOT/XIV\_ColoquioIbericoGeografia/login</u>, clicando en "Autor" abajo de "XIV Colóquio Ibérico de Geografia" y luego en el el título que desea cambiar. Sin embargo, una vez que se ha iniciado el proceso de revisión, no se puede hacer más cambios.
- 7. Se puede cancelar una submisión incompleta. Este procedimiento se realiza a través de la cuenta del autor, en "Activar envíos", haciendo clic en "Borrar" en la columna "Estado".